## 學生篇-網頁版(1/2)

步驟二

步驟一 登入tronclass

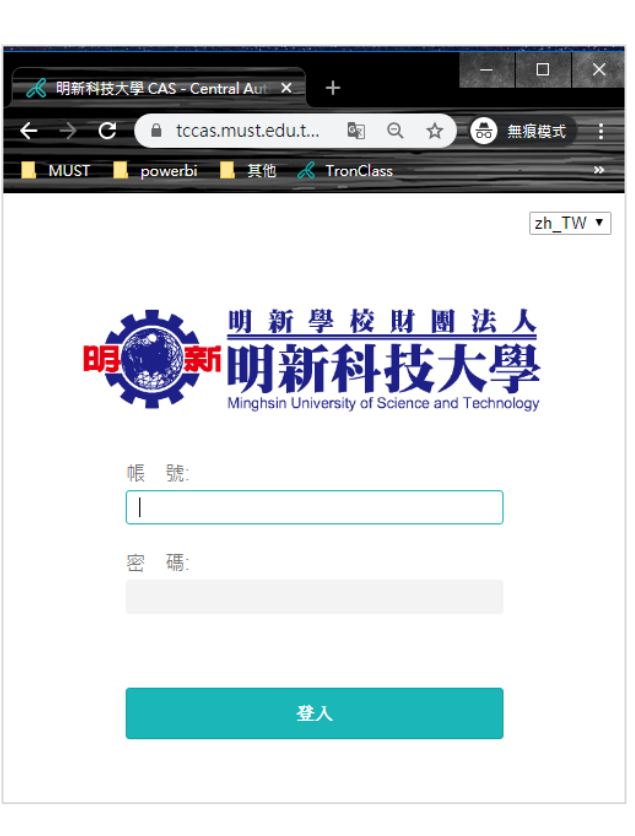

×\_ + 我的課程 - TronClass tronclass.must.edu.tw/user/courses C MUST \_\_\_\_ powerbi \_\_\_\_ 其他 🔏 TronClass □□ ● 明新科技大學 加入課程 學年 全部 學期 全部 課程狀態進行中  $\sim$  $\sim$ 院条 全部  $\sim$ 年級 全部 班級 全部 學生 我的學習 班會 課程代碼: 1082NIS031CMFT0 ۳۵ ☆ 首頁 樂齡服務產業管理系\_進修部四技 3年 甲班 開課: 2020.02.17 必選修別:必修 授課教師: ● 🔋 我的課程 다 公告 老人護理學 課程代碼: 1082NIS031ISN340 ۳٦ 我的資源 樂齡服務產業管理系\_進修部四技 3年 甲班 開課:2020.02.17 -必選修別: 必修 學分數: 2.0 授課教師: ● 1 檔案 🗊 石動教材 → 知慧井洋御学人昭謹

在我的課程選擇「班會」

### 步驟三 選擇健康關懷問卷

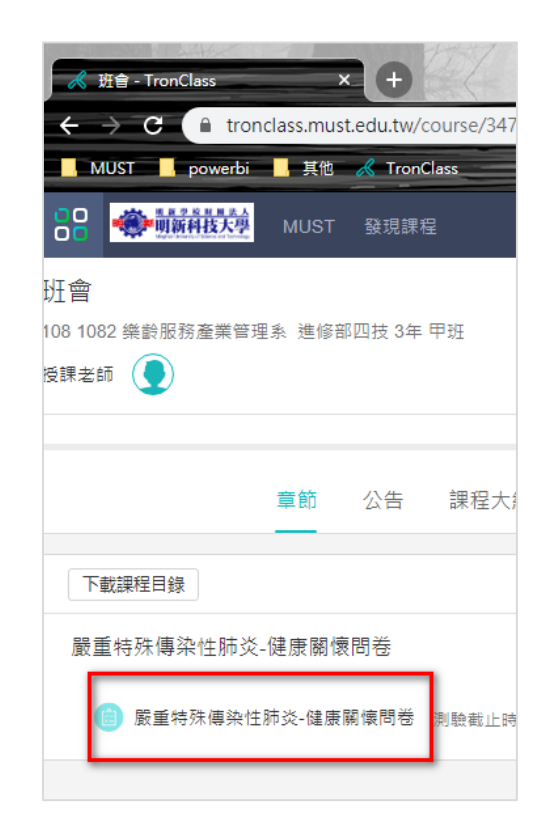

# 學生篇-網頁版(2/2)

步驟四 開始問卷

| 🔏 嚴重特殊傳染性肺炎-健服                               | 康關懷問X_        | +                |                      |               |            |            |       | - 0        | × |
|----------------------------------------------|---------------|------------------|----------------------|---------------|------------|------------|-------|------------|---|
| $\leftarrow$ $\rightarrow$ C $\square$ trong | class.must.ed | u.tw/course/3875 | 0/learning-activity, | /full-screen# | /exam/5048 | Q          | ☆ 🗟   | · 無痕模式 (2) | : |
| MUST powerbi                                 | 📕 其他 🦂        | TronClass        |                      |               |            |            |       |            |   |
| <b>〈</b> 返回課程                                |               |                  |                      |               |            |            |       |            |   |
| 嚴重特殊傳染性肺炎-                                   | ^             | 嚴重特殊傳染           | 性肺炎-健康關懷             | 慶問卷           |            |            |       |            |   |
| 健康關懷問卷                                       | _             | 測驗公佈時間           | 2020.03.02 08:00     |               | 測驗開始時間     | 2020.03.02 | 10:00 |            |   |
| 💼 嚴重特殊傳                                      |               | 測驗截止時間           | 2020.03.31 23:55     |               | 公佈成績       | 不公佈        |       |            |   |
|                                              |               | 公佈答案             | 不公佈                  |               | 成績比率       | 0.0%       |       |            |   |
|                                              |               | 作答次數上限           | 99                   |               | 測驗形式       | 個人測驗       |       |            |   |
|                                              |               | 計分規則             | 最後一次得分               |               | 完成指標       | 繳交測驗       |       |            |   |
|                                              |               | 目前測驗中共有13        | 首題組(4道單選題) ,         | 已配置 100 ;     | 分          |            |       |            |   |
|                                              | [             | 開始答題             |                      |               |            |            |       |            |   |

#### 步驟五

#### 填選完,按交卷確認,結束

| 🔏 TronClass × +                                                         |             |
|-------------------------------------------------------------------------|-------------|
| $\leftrightarrow$ C in tronclass.must.edu.tw/exam/5048/subjects#/take Q | ☆ 👶 無痕模式 (2 |
| MUST powerbi 其他 🔏 TronClass                                             |             |
| 嚴重特殊傳染性肺                                                                |             |
| ◎ A. 是 Yes (額溫超過37.5度、耳溫超過38度)                                          |             |
| ◎ B. 否 No                                                               |             |
|                                                                         |             |
| <ul><li>(3) 我目前所在位置? Where am I currently?</li><li>單週題 (5 分)</li></ul>  |             |
| ◎ A. 學校 School                                                          |             |
| ● B. 家裡 Home                                                            |             |
| ◎ C. 宿舍 Dorm                                                            |             |
|                                                                         |             |
| <ul><li>(4) 身體狀況 Physical status</li><li>&gt; 2.15 分)</li></ul>         |             |
| ◎ A. 身體不適,未就診 Unwell, not seeing a doctor                               |             |
| ◎ B. 己就診,服藥中 Already seen, taking medication                            |             |
| <ul> <li>C. 沒有感冒症狀 No cold symptoms</li> </ul>                          |             |
|                                                                         |             |

## 學生篇-APP版(1/2)

### 步驟一 登入tronclass APP 學校機構:「明新科技大學 MUST」

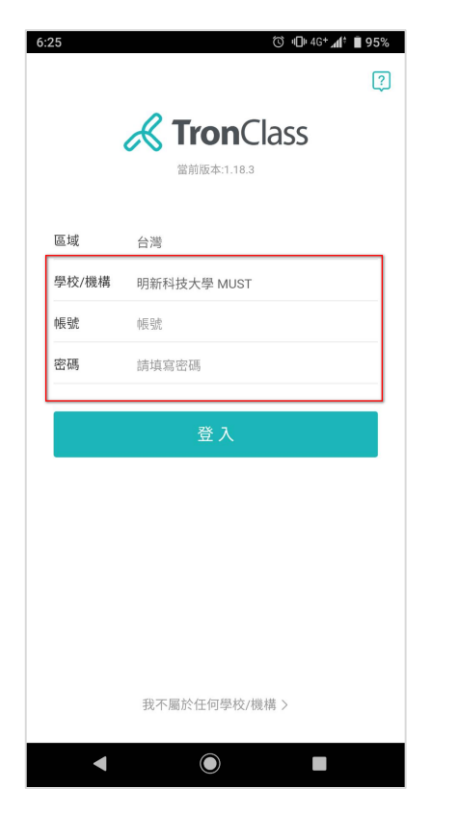

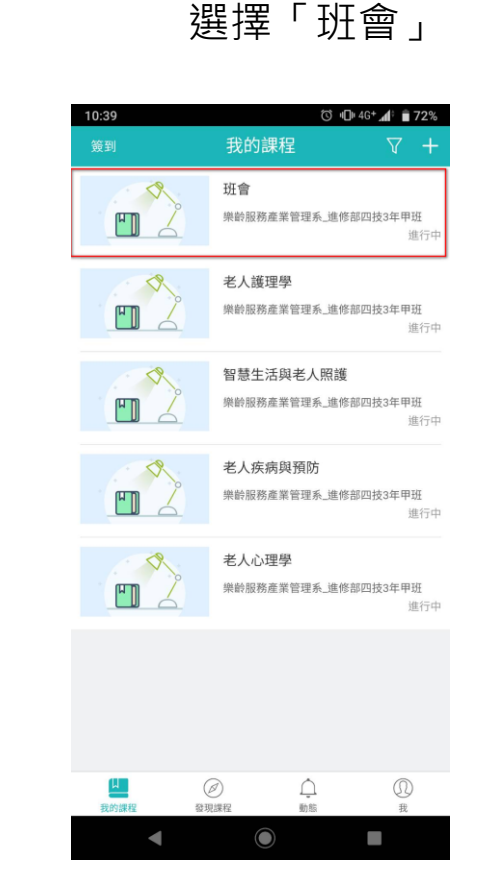

步驟二

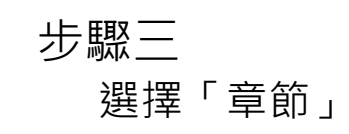

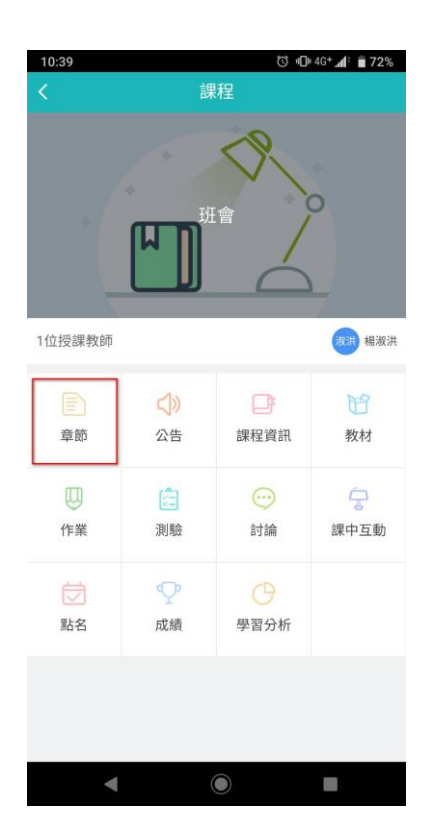

### 步驟四 選擇健康關懷問卷

| 10:39 |        |         | ũ đ   | 4G⁺ <b>⊿†</b> | â 71% |
|-------|--------|---------|-------|---------------|-------|
| <     |        | 班會      |       |               |       |
| 全部    | 參考檔案   | 線上連結    | 影音教材  | 作業            | 測驗    |
| 嚴重特   | 殊傳染性肺炎 | ど-健康關懷問 | 卷     |               | ^     |
| 8     | 嚴重特殊傳  | 杂性肺炎-健康 | 東關懷問卷 |               | -     |

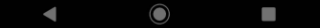

# 學生篇-APP版(2/2)

### 步驟五 進入問卷

| 5:13      | ত 미 4G+ 🚮 💼 67%  |
|-----------|------------------|
|           | 基本資訊             |
| 嚴重特殊傳染性肺炎 | 健康關懷問卷           |
| 開放時間      | 2020.03.02 08:00 |
| 開放答題時間    | 2020.03.02 10:00 |
| 截止時間      | 2020.03.31 23:55 |
| 成績佔比      | 0.0%             |
| 計分規則      | 最後一次得分           |
| 題目總分      | 100              |
| 公佈成績時間    | 不公佈              |
| 允許嘗試次數    | 99               |
| 測驗形式      | 個人測驗             |
| 完成指標      | 繳交測驗             |

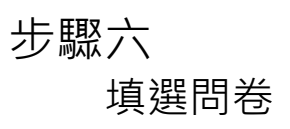

| 5:17  |                                               | © ∎∎ 4G+ <b>"</b> ¶‡ | 67% |
|-------|-----------------------------------------------|----------------------|-----|
|       | 測驗                                            |                      | 繳交  |
| 1.2/1 | 查看資料                                          |                      |     |
| 單選題   | <sup>1]</sup> (50.0分)<br>生是否發燒? Do you have a | fever now?           |     |
|       | A.是 Yes (額溫超過37.5度、                           | 耳溫超過38度)             |     |
|       | B.否 No                                        |                      |     |

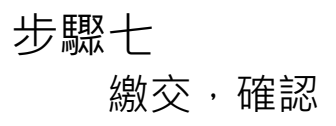

| 5:13       | Ծ •D• 46+ <b>"4</b> ‡ 💼 67%               |
|------------|-------------------------------------------|
|            | 測驗 繳交                                     |
| 1.4/1      | 查看資料                                      |
| 單選題<br>身體) | ፱ (15.0分)<br>狀況 Physical status           |
|            | A.身體不適,未就診 Unwell, not seeing a doctor    |
|            | B.已就診,服藥中 Already seen, taking medication |
|            | C.沒有該冒症狀 No cold symptoms                 |
|            |                                           |
|            |                                           |
|            |                                           |
|            |                                           |

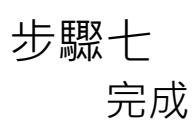

| 5:17 🖪           | তি খ⊡⊧ 4G* ୷‡ি 🗎 67% |  |  |  |
|------------------|----------------------|--|--|--|
| く基本資訊            |                      |  |  |  |
| 嚴重特殊傳染性肺炎-健康關懷問卷 |                      |  |  |  |
| 開放時間             | 2020.03.02 08:00     |  |  |  |
| 開放答題時間           | 2020.03.02 10:00     |  |  |  |
| 截止時間             | 2020.03.31 23:55     |  |  |  |
| 成績佔比             | 0.0%                 |  |  |  |
| 計分規則             | 最後一次得分               |  |  |  |
| 題目總分             | 100                  |  |  |  |
| 公佈成績時間           | 不公佈                  |  |  |  |
| 允許嘗試次數           | 99                   |  |  |  |
| 已繳交次數            | 2                    |  |  |  |
| 測驗形式             | 個人測驗                 |  |  |  |
| 完成指標             | 織交測驗                 |  |  |  |
| 歷史               |                      |  |  |  |
| 2020.03.02 17:14 |                      |  |  |  |
| 2020.03.02 17:10 |                      |  |  |  |
|                  |                      |  |  |  |

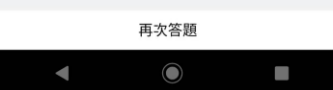

|   | 開始答題 |  |
|---|------|--|
| • |      |  |

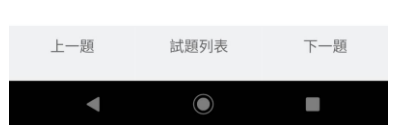

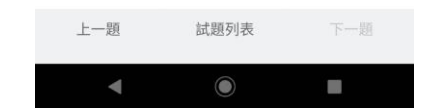